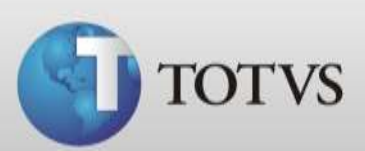

# Guia Rápido – Contas a Pagar

| Produto | : | Totvs Série 1 Saúde (Personal Med)®  | Versão do doc. | : | BR_002 |
|---------|---|--------------------------------------|----------------|---|--------|
| Caminho | : | Financeiro / Contas / Contas a Pagar |                |   |        |

Neste guia você verá como utilizar a tela Contas a pagar do Módulo Financeiro para controlar a saída de valores do caixa da clínica.

### SOBRE CONTAS A PAGAR

Existem três formas de criar contas a pagar, são elas:

- 1. Ao distribuir uma conta de um paciente que tenha configurado um repasse para o médico o sistema irá criar automaticamente uma conta a pagar a este profissional.
- 2. Ao criar uma nova compra de produtos no menu Movimentações / Compras o sistema irá criar uma Conta a pagar para este fornecedor conforme as condições de pagamento estipuladas na compra.
- 3. Ou você pode criar contas avulsas diretamente na tela de Contas a Pagar informando os valores.

Na tela de Contas a Pagar você ainda poderá dar baixa nas contas que já foram quitadas ou excluir contas.

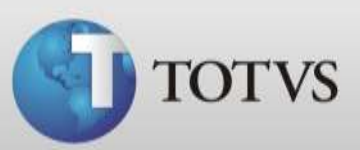

#### **BUSCANDO CONTAS A PAGAR**

Para facilitar a busca por contas o sistema apresenta os seguintes filtros: paciente / convênio, data da emissão / data vencimento ou por status (em aberto, pagas ou ambos). Siga os passos abaixo para filtrar suas contas.

1. Dentro do módulo Financeiro acesse Contas / Contas a Pagar.

| TOTVS Série 1 Sa<br>Cadastros Movim | úde Personal Med - Financeiro - Financeiro Suporte entos Contas Relatórios Ajuda |  |
|-------------------------------------|----------------------------------------------------------------------------------|--|
|                                     | Contas a Receber                                                                 |  |
|                                     | Distribuição de Contas do Paciente                                               |  |
|                                     |                                                                                  |  |
| Usuário: Administrad                | lor Computador: Poan0003 Servidor: POAN0003                                      |  |

2. Para filtrar somente as contas de um Fornecedor ou Profissional específico clique na lupa em destaque abaixo.

| ne do Pornecedor/Profissional             |                    |              | a x                                  |                |                |
|-------------------------------------------|--------------------|--------------|--------------------------------------|----------------|----------------|
| po de Filtro Inido<br>lata de Emissão 💌 🕅 | Final<br>20/02/201 |              | tatus<br>En aberto<br>Pagas<br>Antos |                | Q, Buscar Cont |
| Nome do Fornecedor/Profissional           | Valor C            | Jeta Emisão  | Data Vencimento                      | Conta Paciente | Data Baixa     |
| E MART ANT RECEIVER (F TOTAL BRANDING     | Timer .            | ALL CONTRACT | Com resemptor                        | NAME OF BORING | Frank Paring   |
|                                           |                    |              |                                      |                |                |
|                                           |                    |              |                                      |                |                |
|                                           |                    |              |                                      |                |                |

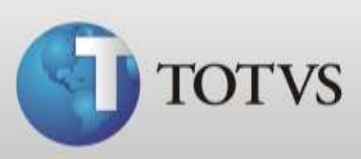

3. Escolha o tipo que deseja filtrar Fornecedor ou Profissional.

| Busca de Fornecedor/Profissional   | ×        |
|------------------------------------|----------|
| Busca de Fornecedor/Profissional   |          |
| Tipo Nome do Fornecedor Fornecedor | Ruscar   |
| IDPMED Nome                        |          |
| ОК                                 | Cancelar |

4. Digite o nome do Fornecedor ou Profissional que deseja e clique em BUSCAR.

| Busca de Fornecedo | pr/Profissional           | ×        |
|--------------------|---------------------------|----------|
| Busca de           | e Fornecedor/Profissional |          |
| Тіро               | Nome do Fornecedor        |          |
| Fornecedor 💌       | Fornecedor 01             | Ruscar   |
|                    | e                         |          |
|                    |                           |          |
|                    |                           |          |
|                    |                           |          |
|                    |                           |          |
|                    |                           |          |
|                    |                           |          |
|                    |                           |          |
|                    |                           |          |
| ,                  | OK                        | Cancelar |
|                    |                           |          |

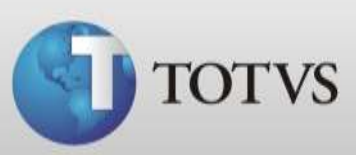

5. Selecione o Fornecedor e após clique em OK.

| Busca de Fornecedor/Profissional                                             | x           |
|------------------------------------------------------------------------------|-------------|
| Busca de Fornecedor/Profissional                                             |             |
| Tipo         Nome do Fornecedor           Fornecedor           Fornecedor 01 | Ruscar      |
| IdPmed Nome<br>Fornecedor 01                                                 |             |
| 1                                                                            | OK Cancelar |

6. Após selecione o tipo de filtro de data deseja utilizar, data de emissão ou data de vencimento, e estipule um período inicial e final.

| Contas a Pagar                                        |                                     |                                    |                 | ×               |
|-------------------------------------------------------|-------------------------------------|------------------------------------|-----------------|-----------------|
| Contas a Pagar                                        |                                     |                                    |                 |                 |
| Nome do Fornecedor/Profissional<br>Fornecedor 01      |                                     | × .                                |                 |                 |
| Tipo de Filtro Início<br>Data de Emissão 💌 01/02/2013 | Final C<br>51<br>20/02/2013 55<br>C | tus<br>Em aberto<br>Pagas<br>Ambos |                 | 🍳 Buscar Contas |
| Nome do Fornecedor/Profissional                       | Valor Data Emissão                  | Data Vencimento Conta              | Paciente        | Data Baixa      |
|                                                       | I                                   |                                    |                 |                 |
|                                                       |                                     |                                    |                 |                 |
|                                                       |                                     |                                    |                 |                 |
|                                                       |                                     |                                    |                 |                 |
|                                                       |                                     | L Novo                             | 🖹 Editar 🛛 📴 Ba | iixar 🔤 Excluir |

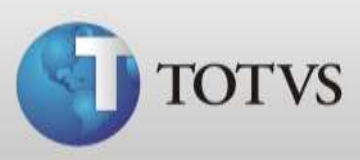

7. Selecione o tipo de Status deseja filtrar, contas em aberto, pagas ou ambas.

| one do Pomecedor/Profissional                         |                     |                                                |                |               |
|-------------------------------------------------------|---------------------|------------------------------------------------|----------------|---------------|
| formecedor 01                                         |                     | ×                                              |                |               |
| Tipo de Filtro Inicia<br>Deta de Emissão 🛨 01/02/2013 | Final<br>20,02/2013 | Status<br>IP En aberto<br>IC Pagas<br>IC Anbos |                | Ruscar Contas |
| Nome do Parmecedor (Profissional V                    | alor Data Emiss     | ão Data Vencmento                              | Conta Paciente | Deta Beixa    |
|                                                       |                     |                                                |                |               |

8. Após clique em BUSCAR CONTAS e o sistema mostrará abaixo todas as contas que atendem aos filtros configurados.

| me do Fornecedor/Profissional  |                  |                        | 1                 |             |    |
|--------------------------------|------------------|------------------------|-------------------|-------------|----|
| irnecedor 01                   |                  | 04 X                   |                   |             |    |
| tan da Bilton - Buliton        | (mar)            | Status<br>G. En aberto | 1                 |             |    |
| Data de Emissão 💌 01/02/2013   | 191 20/02/2013   | Tel C Pagas            |                   |             |    |
| Dere de chieste                | was besteates es | Ambos                  |                   | Buscar Cont | as |
| Nome do Fornecedor Profesional | Valor Data       | Enissão Data Venciment | to Conta Paciente | Data Baixa  | -  |
| Fornecedor 01                  | R.\$ 10,06 19/0  | 12/2013 19/02/2013     |                   |             | Î  |
| Fornecedor 01                  | R\$ 150,00 20/0  | 2/2013 20/02/2013      | 9 0               |             |    |
|                                |                  |                        |                   |             | 4  |
|                                |                  |                        |                   |             | 1  |
|                                |                  |                        |                   |             |    |
|                                |                  |                        |                   |             | 4  |
|                                |                  |                        |                   |             |    |

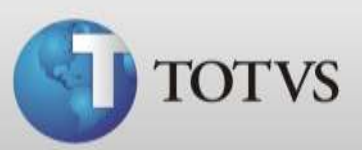

#### **EDITANDO CONTAS**

Você poderá editar as contas se necessário ajustar valor, data de vencimento, etc... Siga os passos abaixo para editar suas contas.

1. Selecione a conta que desejar alterar e clique em Editar.

| ne do Fornecedor/Profesion<br>mecedor 01 | าย่                      |                                               |                                       |            |                  |
|------------------------------------------|--------------------------|-----------------------------------------------|---------------------------------------|------------|------------------|
| po de Filtro D<br>lata de Emissão 💽 🕴    | nica F<br>01/02/2013 🗿 🛛 | inal<br>20/02/2013                            | Status<br>En aberto<br>Pagas<br>Ambos |            | 🛛 💐 Buscar Conta |
| umo do Fornacador (Produ                 |                          | Oota Emissõe                                  | Data Vanamenta  Car                   | ta Podente | Data Baixa       |
| omecedor 01                              |                          | \$ 10,00   19/02/2013<br>5 00:00   19/02/2013 | 19/02/2013                            |            |                  |
|                                          |                          |                                               |                                       |            |                  |
|                                          |                          |                                               |                                       |            |                  |
|                                          |                          |                                               |                                       |            |                  |
|                                          |                          |                                               |                                       |            |                  |

- 2. Nesta tela você poderá alterar os campos:
  - Convênio / Paciente
  - Valor
  - Emissão / Vencimento
  - Caixa

| dição] Conta a Pagar                                                                                                    | J |
|----------------------------------------------------------------------------------------------------|---|
| [Edição] Conta a Pagar                                                                                                    |   |
| Código         Nome Profissional/Fornecedor           Z00001         Fornecedor 01                                         |   |
| Valor         Emissão         Data Vencimento           R\$ 10,00         19/02/2013         19/02/2013         19/02/2013 |   |
| Caixa       1     CAIXA PADRÃO                                                                                             |   |
| <u>O</u> k <u>C</u> ancelar                                                                                                |   |

3. Ao concluir os ajustes da conta clique em OK.

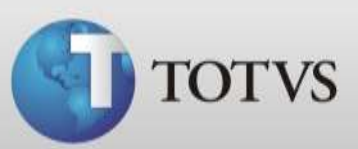

#### **CRIANDO CONTAS AVULSAS**

Além das contas a pagar que foram criadas com as distribuições de contas dos pacientes e das contas você também poderá criar contas avulsas para pagamentos diversos somente antes você precisa criar os fornecedores no menu Cadastro / Fornecedores.

1. Acesse Contas / Contas a pagar e clique em NOVO.

| Tipo de Pitro Inicio Pinal                                          |                           |
|---------------------------------------------------------------------|---------------------------|
|                                                                     | Suscar Conta              |
| Nome do Pornecedor/Profissional Valor Data Emissão Data Vencmento o | Canta Paciente Data Baixa |

2. Informe o Profissional ou Fornecedor, valor, emissão, data de vencimento e a caixa. Após clique em OK.

| Código | Nome   | Profissional/Fornec | edor            |            |    |
|--------|--------|---------------------|-----------------|------------|----|
| Z00006 | CEEE   |                     |                 |            | 2  |
| Valor  |        | Emissão             | Data Vencimento |            |    |
| R\$    | 200,00 | 20/02/2013          | 15              | 10/03/2013 | 15 |
| Caixa  |        |                     |                 |            |    |
|        | CAIX   | A PADRÃO            |                 |            |    |

3. Sua conta já está registrada e com status Em aberto.

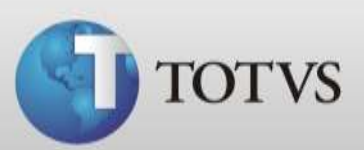

# **BAIXANDO CONTAS A PAGAR**

Para dar baixa nas suas contas a Pagar siga os passos abaixo.

1. Selecione a conta e clique em Baixar.

|                                                         |                     |               | Line Long                                    |                |            |       |
|---------------------------------------------------------|---------------------|---------------|----------------------------------------------|----------------|------------|-------|
| Tipo de Filtro tricio<br>Data de Vencimento 💌 01/02/201 | Pinal<br>3 🗿 (17/03 | /2013 🗿       | Status<br>(* Em aberto<br>C Pagas<br>C Ambos |                | 🔐 Buscer C | ontas |
| Nome do Fornecedor/Profissional                         | Valor               | Data Emissão  | Data Vencimento                              | Conta Paciente | Data Baixa | 1     |
| Fornecedor 01                                           | R.\$ 10,            | 00 29/02/2013 | 19/02/2013                                   |                |            |       |
| Pornecedor 01                                           | R\$ 190,            | 00 20/02/2013 | 20/02/2013                                   |                |            |       |
| Econecediar 02                                          | E.S. 100.0          | 00 20/02/2013 | 20/02/2013                                   |                |            |       |
| CEE                                                     | R\$ 200,            | 00 20/02/2013 | 10/03/2013                                   |                | 2 4        |       |
|                                                         |                     |               |                                              |                |            | 1     |
|                                                         |                     |               |                                              |                |            |       |

2. Confirme a baixa.

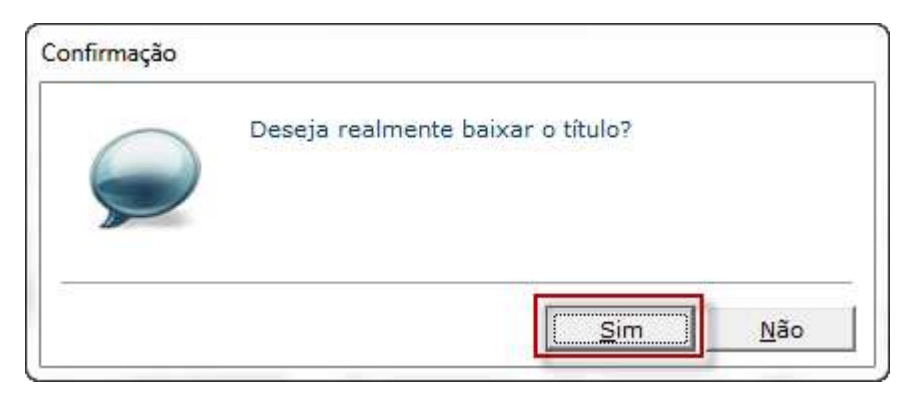

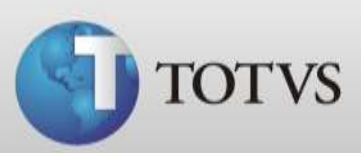

3. Escolha o meio de pagamento da conta e clique em OK.

| Baixa Movin       | nento |  |
|-------------------|-------|--|
| 1eio de Pagamento |       |  |
| Dinheiro          |       |  |
| Valor à baixar    |       |  |
| R\$ 600,00        |       |  |

4. A conta agora pode ser visualizada ao alterar o filtro para Pagas.

| ane do Fornecedor/Profilio             | onal                 |       |                     |             |                                             |       |             |            |       |
|----------------------------------------|----------------------|-------|---------------------|-------------|---------------------------------------------|-------|-------------|------------|-------|
| Tipo de Piltro<br>Data de Vencimento 💌 | bnicio<br>01/02/2013 | B     | Final<br>[17/03/201 | <u>B</u>    | Status<br>⊂ Em aberta<br>G Pagan<br>← Ambos |       |             | Buscar C   | óntas |
| Nome do Fornecedor/Pro                 | fesional             | Valor | 0                   | eta Emissão | Deta Vencimento                             | Conta | Paciente    | Deta Beixa |       |
| Pamenedar 01                           |                      | RŞ    | 3.000,00 1          | 9/02/2013   | 19/02/2013                                  |       | 0           | 19/02/2013 | [ [   |
| Fornecedor 01                          |                      | R\$ 1 | 0.000,00 1          | 9/02/2013   | 19/02/2015                                  | -     |             | 19/02/2013 | 1.1   |
| Clinico Geral                          |                      | 3     | R\$ 22,00 1         | 9/02/2013   | 19/02/2013                                  | (ð    | Paciente 01 | 19/02/2013 | 1     |
| Pomecedor 01                           |                      |       | (\$ 300,00 1        | 9/02/2013   | 19/02/2013                                  |       |             | 19/02/2013 |       |
| CEEE                                   |                      | R     | \$ 200,00 2         | 0/02/2013   | 10/03/2013                                  |       |             | 20/02/2013 |       |
|                                        |                      |       |                     |             |                                             |       |             |            |       |

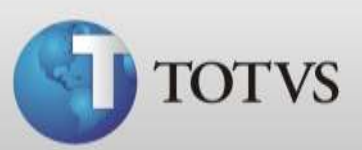

## **EXCLUINDO CONTAS A PAGAR**

Caso necessite excluir uma conta siga os passos abaixo.

1. Acesse Contas a Pagar, selecione a conta que deseja excluir e clique em Excluir.

| we do Fornecedor,Profisional                              |                          | <u>a</u> x                                      |              |                  |
|-----------------------------------------------------------|--------------------------|-------------------------------------------------|--------------|------------------|
| Tipo de Filtro Inido<br>Date de Vencimento 💽 01/02/2013 🧾 | Final<br>[17/03/2013 ]]] | Status<br>(F Em aberto<br>(F Pagas<br>(F Antbos |              | a, Buscar Contae |
| Nome do Fornecedor Professional                           | lor Data Erriccilo       | Data Vencimento. Co                             | inta Pacente | Cata Baixa       |
| Formecedor 01                                             | R.\$ 10,00   19/02/2013  | 19/02/2013                                      |              |                  |
| Fornecedor 02                                             | R\$ 100.00 20/02/2013    | 20/02/2013                                      |              |                  |
|                                                           |                          |                                                 |              |                  |

2. Confirme a exclusão.

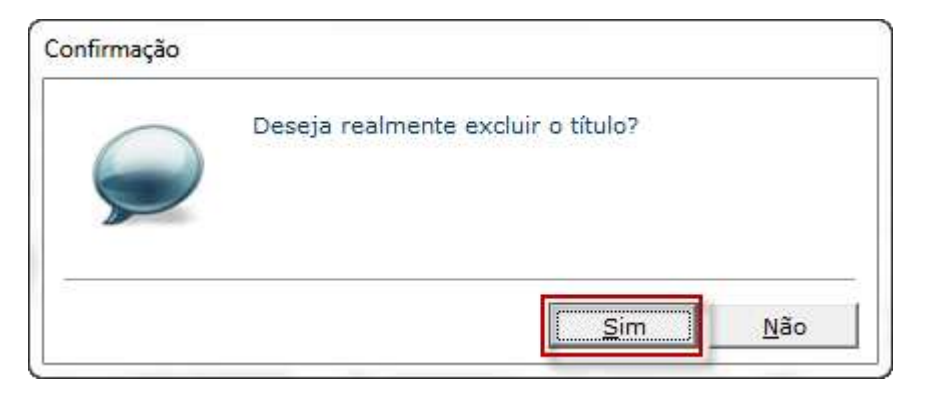

3. A conta foi excluída do sistema.

| Aviso |                               |    |
|-------|-------------------------------|----|
|       | Exclusão do título concluído. |    |
|       |                               | Ok |

TOTVS SA Av. Ipiranga, 6681, prédio 99 A-12° - CEP 90619-900 ☎4003 0015 - Porto Alegre - RS http://www.suporte.totvs.com